ワウマネージャーにログインする

## ワウマネージャーにログインし、左側メニューの「アカウント管理・権限設定»アカウント一覧」から 「新規アカウント登録」をクリックしてください。

アカウント一覧

アカウントを自由に作成し、有効期限や各機能の利用権限を設定することができます。

「新規アカウント登録」ボタンから作成後、利用を許可したい機能にチェックを入れ「更新」ボタンを押してください。 ※閲覧のみの権限は発行できません。

※旧マイページの機能の利用権限は制御できないため、旧マイページのログイン情報の共有はご注意ください。

| アカウント名 | 最終ログイン日時         | 有効期限       | 削除 | 売上データ | 商品・画像・<br>デザイン | 店舗構築 | 受注 |
|--------|------------------|------------|----|-------|----------------|------|----|
|        | 2017/09/24 16:18 | 2017/12/31 | 削除 |       |                |      | 6  |
|        | 2017/09/24 14:52 | 2018/09/04 | 削除 |       |                |      | 6  |
|        | 2017/09/24 03:55 | 2018/09/30 | 削除 |       |                |      | 6  |
|        | 2017/09/22 20:23 | 2017/09/30 | 削除 |       |                | V    | 6  |
|        | 2017/09/22 20:11 | 2018/09/30 | 削除 | ø     | V              | V    | 6  |

新規アカウント登録

アカウント登録・更新ページより[必須]項目を入力してください。 メールアドレス(ログインID)は弊社よりお送りしたメールアドレスをご登録ください。 パスワードは貴社にてご入力ください。のちほど入力したパスワードのご連絡をお願いいたします。 ※「登録」ボタンを押しただけでは対象者にメールは飛びません。

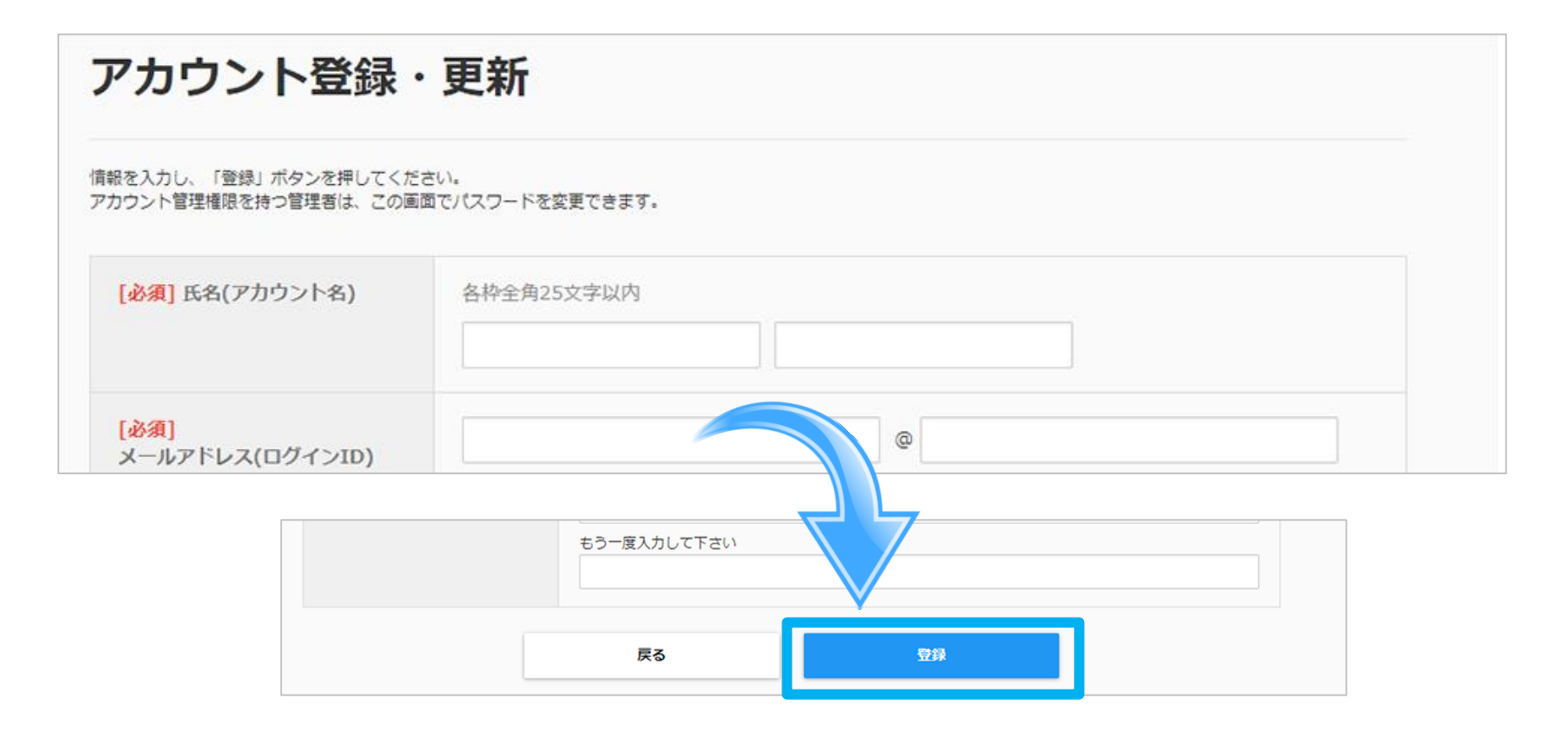

**「登録」**ボタンをクリックし、アカウントの登録は完了です。 続いて「アカウントの権限設定」に移ります。 「登録」ボタンをクリックすると「アカウントー覧」に登録した「アカウント名」が追加されています。 該当アカウントの「商品・画像・デザイン」権限にチェックを入れ、内容を確認して問題がなければ 「登録」をクリックしてください。

| アカウント名 | 最終ログイン日時         | 有効期限       | 削除 | 売上データ | 商品・画像・<br>デザイン | 店舗構築 | 受注 |
|--------|------------------|------------|----|-------|----------------|------|----|
|        | 2017/09/24 16:18 | 2017/12/31 | 削除 | V     | ۲              |      | 6  |
|        | 2017/09/24 14:52 | 2018/09/04 | 削除 |       | ۲              |      | 6  |
|        | 2017/09/24 03:55 | 2018/09/30 | 削除 |       |                |      | 6  |
|        | 2017/09/22 20:23 | 2017/09/30 | 削除 |       |                | •    | 6  |
|        | 2017/09/22 20:11 | 2018/09/30 | 削除 |       | ۲              | •    | 6  |
|        | 2017/09/22 18:04 | 2018/07/31 | 削除 | ×     | ۲              |      | 6  |

以上でアカウント登録作業は完了です。